## Il faut d'abord passer le test pour connaitre votre niveau

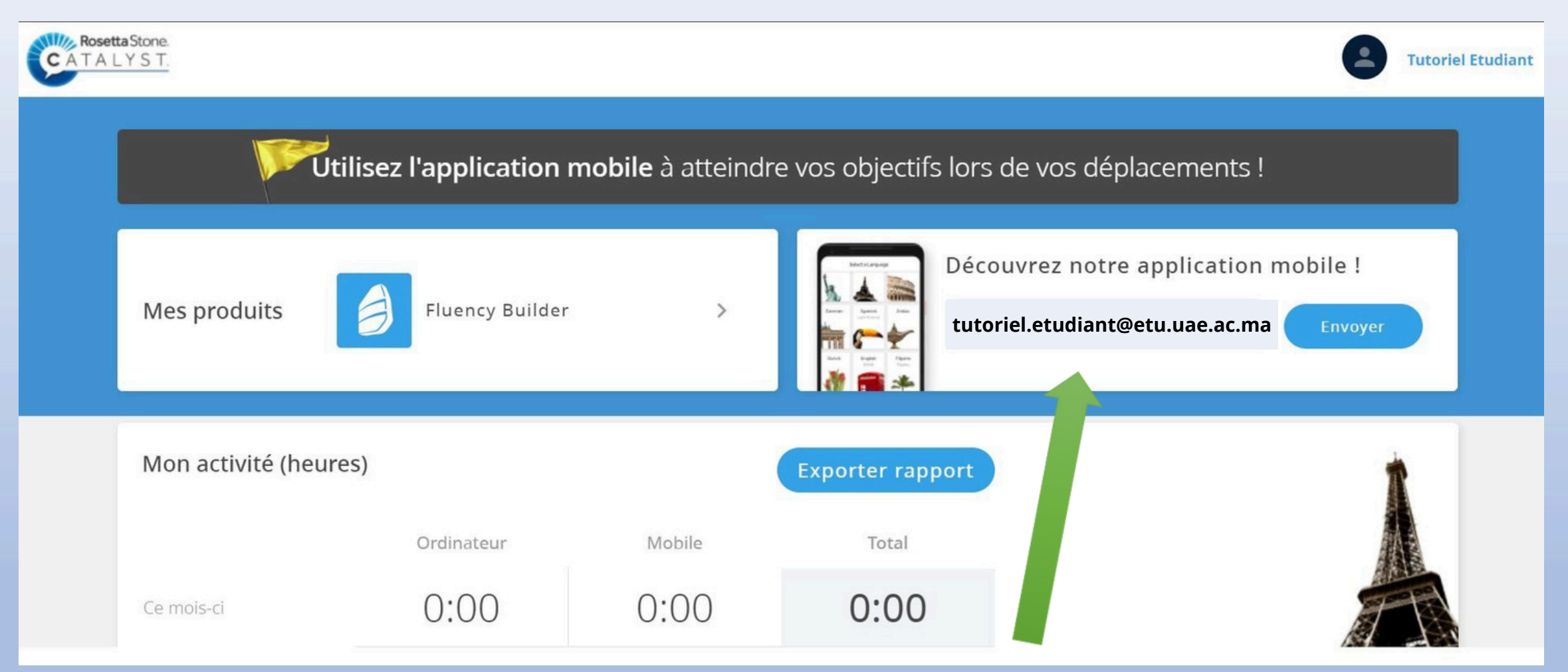

Pour télécharger l'application qui correspond à votre niveau, cliquer sur envoyer, puis consulter votre boîte mail académique

## Foundations app (Below A1, A1 et A2).

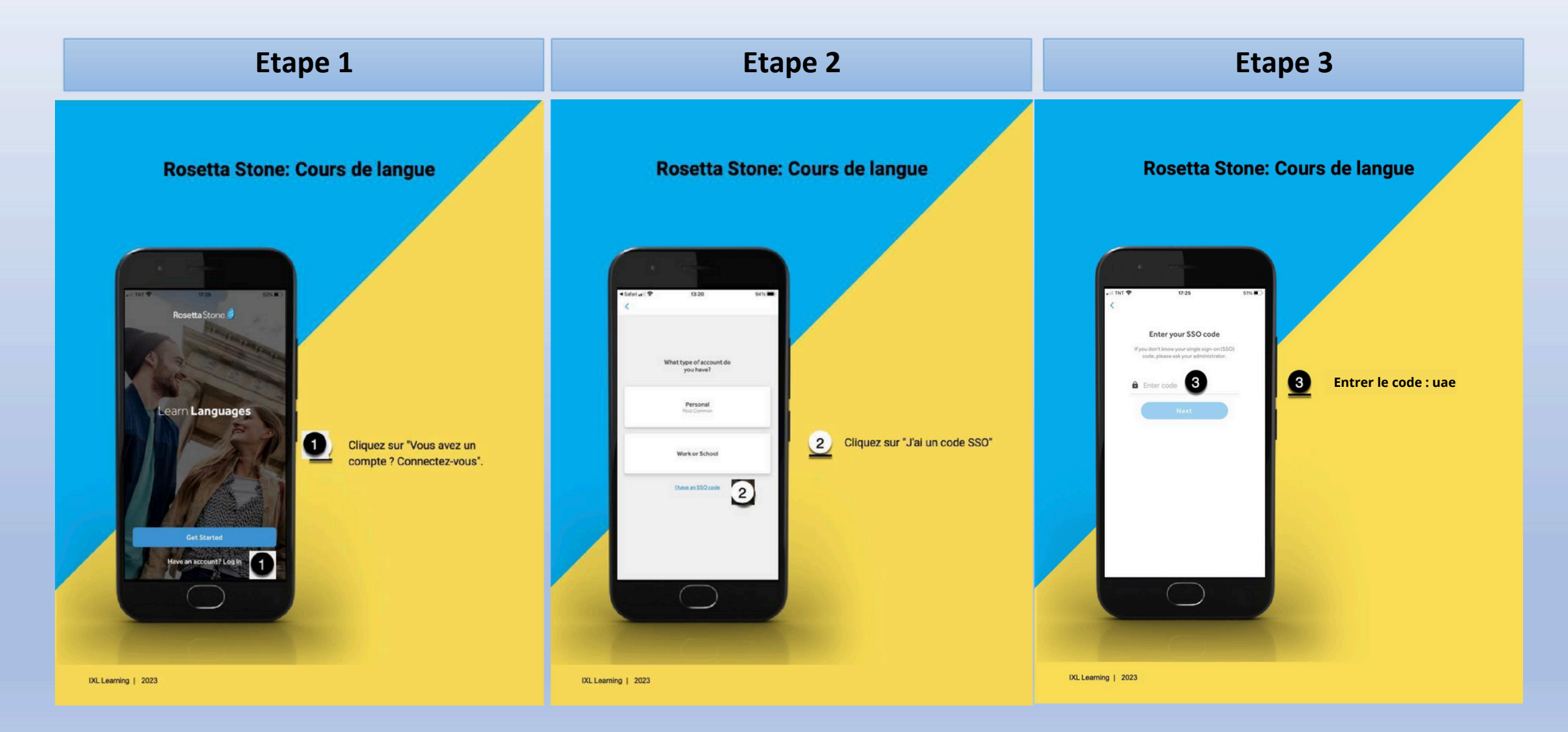

## Fluency Builder app (B1, B2, C1 et C1+).

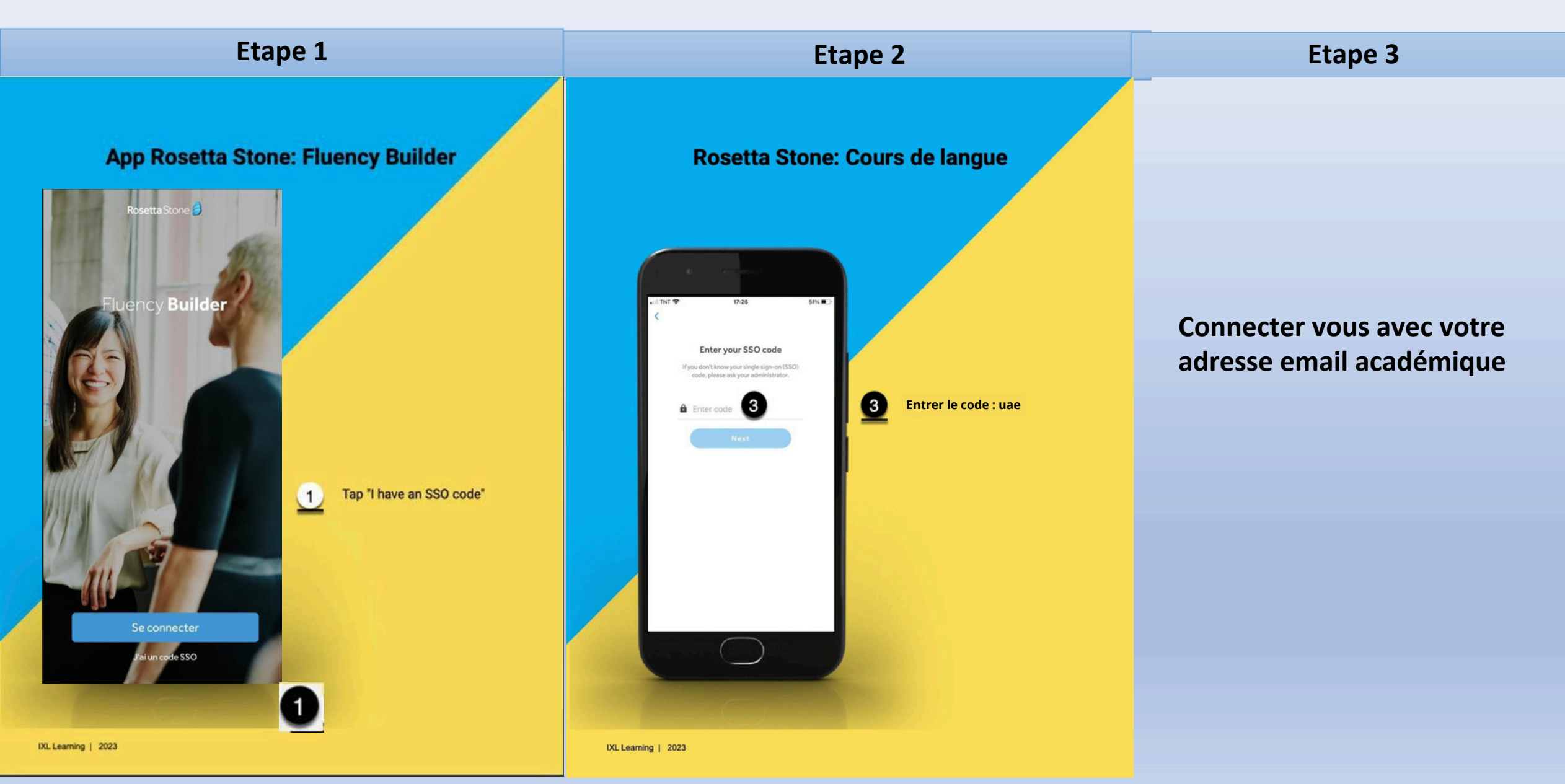